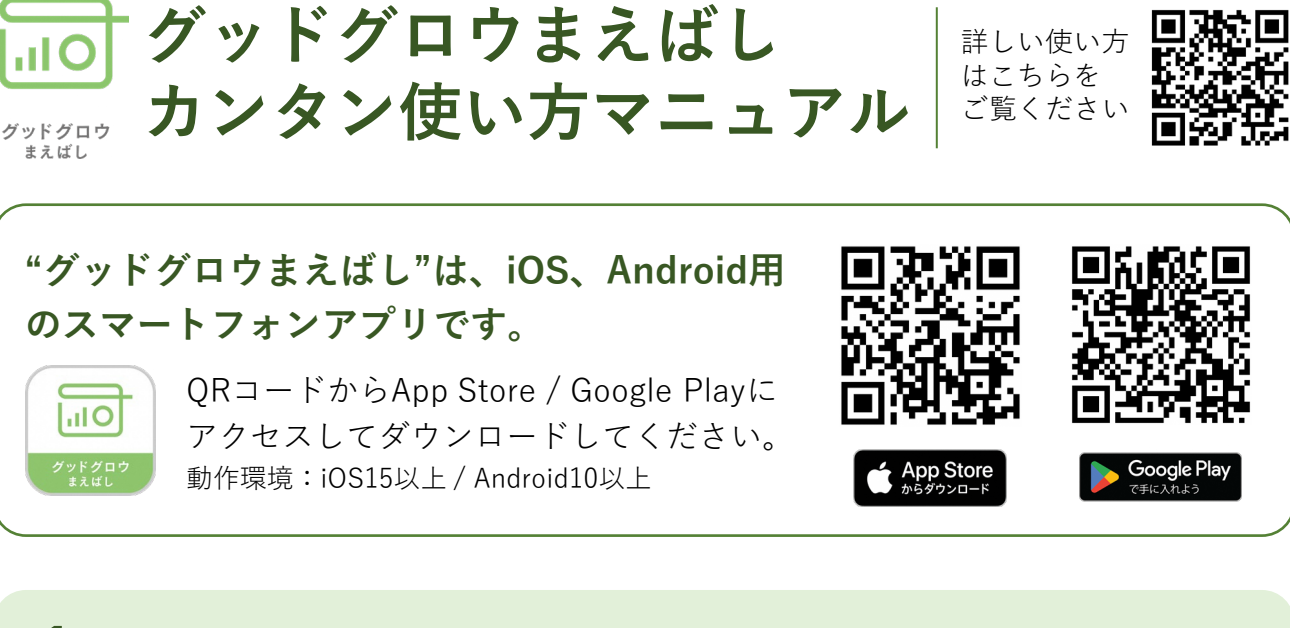

## **1** ログイン(めぶくID連携)の手順

"グッドグロウまえばし"は、前橋市が提供するデジタルID「めぶく ID」を連携することで、より多くのさまざまな情報をダッシュボー ドで受け取ることができます。専用アプリから事前に「めぶくID」 を発行しておくと便利です。

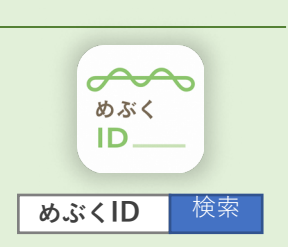

※"グッドグロウまえばし"はめぶくIDを連携せずに利用することも可能です。ログイン画面最下部にある「めぶ くID連携せずに利用する場合はこちら」をタップし、裏面の[2.初期設定の手順]に進んでください。

- 「めぶくID連携してログインする」をタップします。
- 2 「めぶくIDを連携する」をタップします。
- ③ 利用規約を読み「利用規約に同意する」をタップしてチェックを入れ、「次へ」 をタップします。
- ④ "めぶくIDアプリ"が起動するので、ID発行時に設定したmy認証PINコードを入 カして「実行」をタップすると、"グッドグロウまえばし"に戻りログインが完了 します。

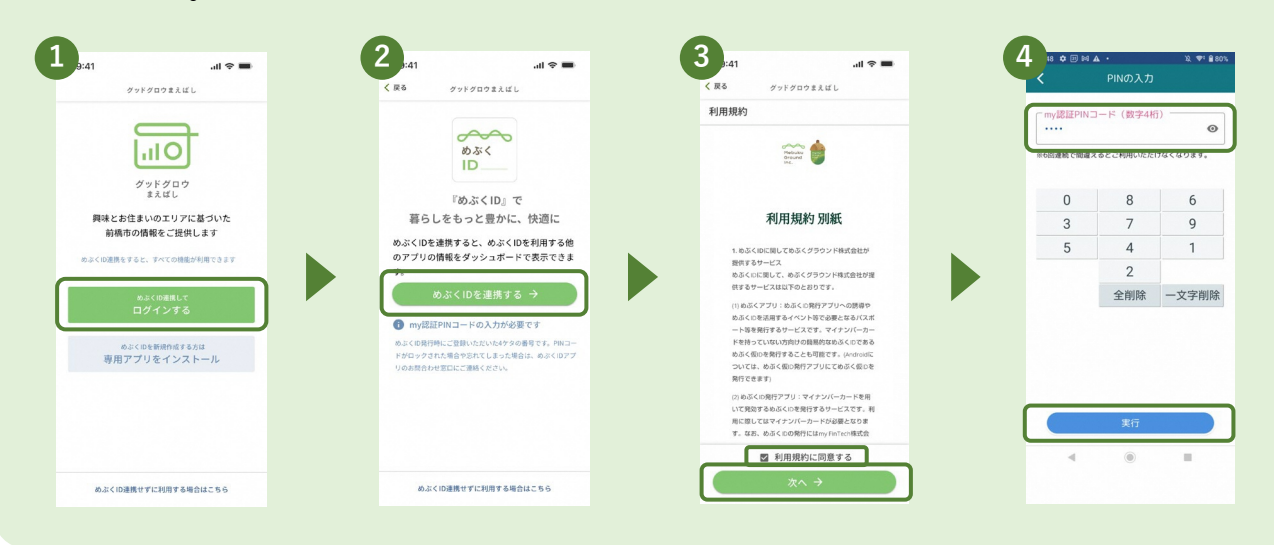

## 2. 初期設定の手順

利用者ごとにパーソナライズされた情報をダッシュボードを通じて提供するために、興味・関心のあるジャンルや、生活の中心となるエリアを選択します。

※ここで設定したジャンルやエリアはいつでも変更が可能です。

- 興味・関心のあるジャンルをタップして選択します。複数選択が可能です。
  「つぎにメインエリアを選ぶ」をタップします。
- 2 メインエリアをひとつだけタップして選択します。自宅や勤め先周辺など生活の中 心となるエリアがおすすめです。「つぎにサブエリアを選ぶ」をタップします。
- ③ サブエリアをタップして選択します。複数選択が可能です。「ダッシュボード を表示する」をタップします。
- ④ 初期設定が完了し、ダッシュボードを表示します。

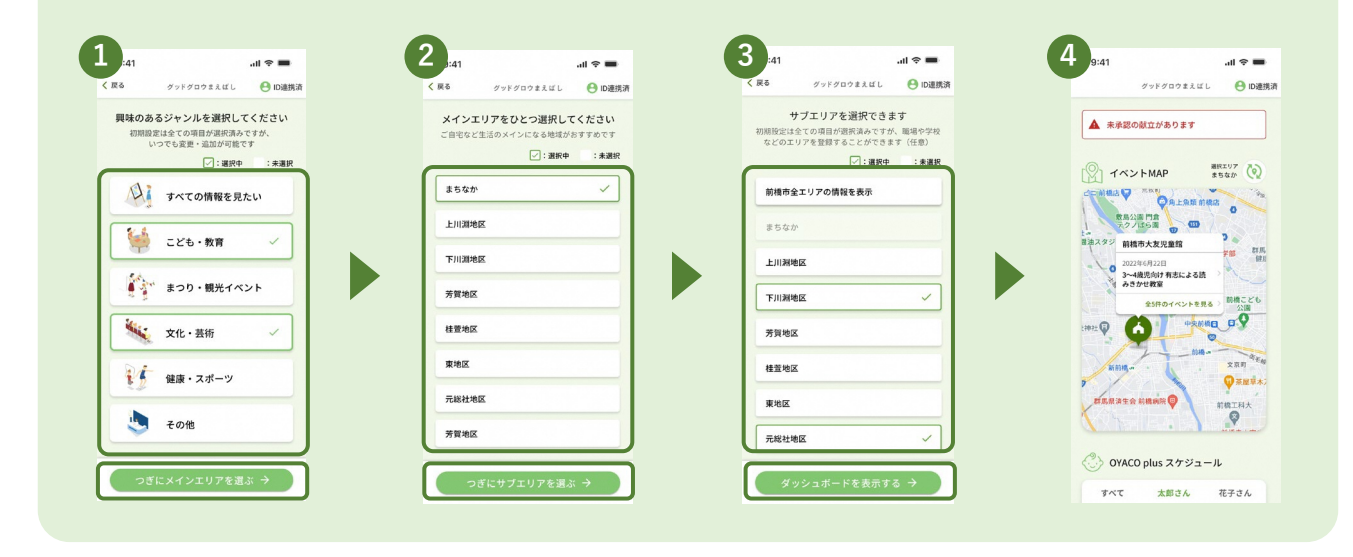

ダッシュボードからイベントや学 びの情報をさまざまな形で受け取 ることができます。

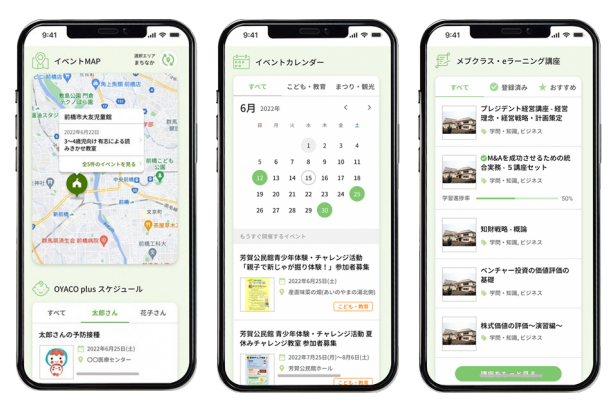

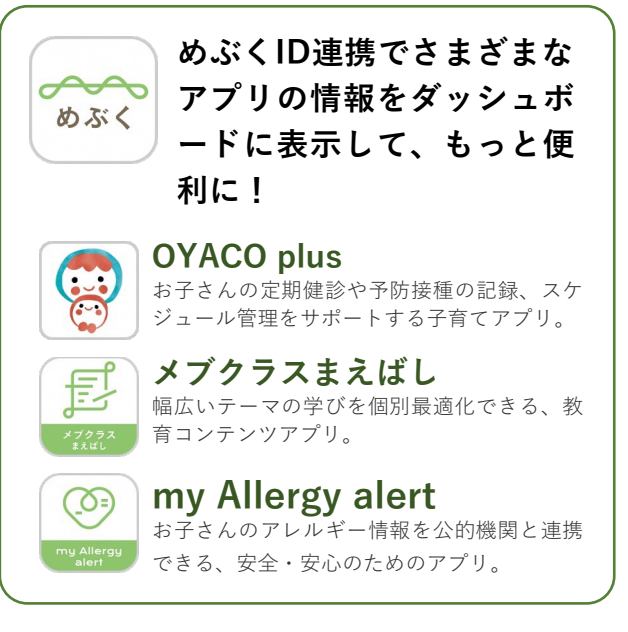

Mebuku Ground Inc.